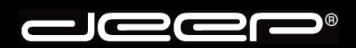

deep AG Comercialstrasse 19 CH-7000 Chur

Fon 0812 585 686 Fax 0812 585 687 Mail info@deep.ch

## Macintosh «Mail»

Mit den folgenden Schritten kann ein Mailkonto in Ihrem Mailprogramm eingerichtet werden. Bei Fragen oder Problemen steht Ihnen unser deep-Support gerne zur Verfügung.

- 1. Bitte nehmen Sie die Zugangsdaten Ihrer deep-Mailbox zur Hand bevor Sie untenstehende Schritte ausführen.
- 2. Starten Sie Ihr Mailprogramm «Mail».

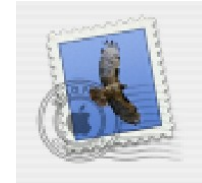

3. Beim ersten Start «**Mail**» erhalten Sie folgendes Fenster. Füllen Sie die Felder gemäss untenstehendem Beispiel mit den Zugangsdaten Ihrer deep Mailbox aus.

| Willkomme                                                                                                    | en bei Mail         |  |  |  |  |  |
|----------------------------------------------------------------------------------------------------|---------------------|--|--|--|--|--|
| Sie haben für die Verwendung mit Mail keinen<br>E-Mail-Account konfiguriert. Geben Sie zum<br>Senden und Empfangen von E-Mails folgende<br>Informationen ein: |                     |  |  |  |  |  |
| Vollständiger Name:                                                                                                    | Hans Muster         |  |  |  |  |  |
| E-Mail-Adresse:                                                                                                    | hans.muster@deep.ch |  |  |  |  |  |
| Server für eintreffende                                                                                                    |                     |  |  |  |  |  |
| E-Mails:                                                                                                    | pop.deep.ch         |  |  |  |  |  |
| Server–Typ:                                                                                                    | POP                 |  |  |  |  |  |
| Benutzername:                                                                                                    | Ihr Benutzername    |  |  |  |  |  |
| Kennwort:                                                                                                    | •••••               |  |  |  |  |  |
| SMTP-Server:                                                                                                    | Siehe Beschreibung  |  |  |  |  |  |
| ?                                                                                                    | Beenden OK          |  |  |  |  |  |

### Beschreibung:

Beachten Sie den Postausgangsserver (SMTP). Wird die Verbindung zum Internet über einen Internet-Zugang (Dial-In) der deep AG hergestellt, muss «**mail.deep.ch**» als Postausgangsserver (SMTP) hinterlegt werden.

Wird der Internet-Zugang über ein ADSL der deep AG hergestellt, muss «adslmail.deep.ch» als Postausgangsserver (SMTP) hinterlegt werden.

4. Klicken Sie anschliessend auf die Schaltfläche «OK».

.

5. Anschliessend könnte untenstehendes Fenster erscheinen. Klicken Sie auf die Schaltfläche «**Nein**».

| <b>Postfächer importieren</b><br>Möchten Sie Postfächer aus anderen E-Mail-<br>Programmen importieren? |
|----------------------------------------------------------------------------------------------------|
| Ja Nein                                                                                                |

6. Sie gelangen nun in Ihr Mailprogramm und können Nachrichten empfangen und versenden.

| 🧉 Mail Ablage | Bearbeiten Darstellung                          | Postfach E-M       | ail Format | Fenster 🐓 H       | Hilfe |
|---------------|-------------------------------------------------|--------------------|------------|-------------------|-------|
|               |                                                 |                    |            | Eingang           | 3     |
| Eingang       | 0                                               |                    |            | ] 🖪 🔮             |       |
| Ausgang       | E-Mail(s) löschen A<br>0 E-Mails<br>•   •   Von | intworten Analle V | Betreff    | Postfächer Empfar | ngen  |
| Gesendet      |                                                 |                    |            |                   |       |
|               |                                                 |                    |            |                   |       |
|               |                                                 |                    |            |                   |       |
|               |                                                 |                    |            |                   |       |
|               |                                                 |                    |            |                   |       |
|               |                                                 |                    |            |                   |       |
|               |                                                 |                    |            |                   |       |
| + **          |                                                 |                    |            |                   |       |
|               |                                                 |                    |            |                   | _     |

7. Um Nachrichten zu empfangen, klicken Sie auf das Symbol «Empfangen».

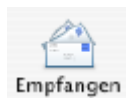

8. Falls Sie den Assistenten umgangen haben klicken Sie im geöffneten E-Mailprogramm im Menü «**Mail**» auf «**Einstellungen**».

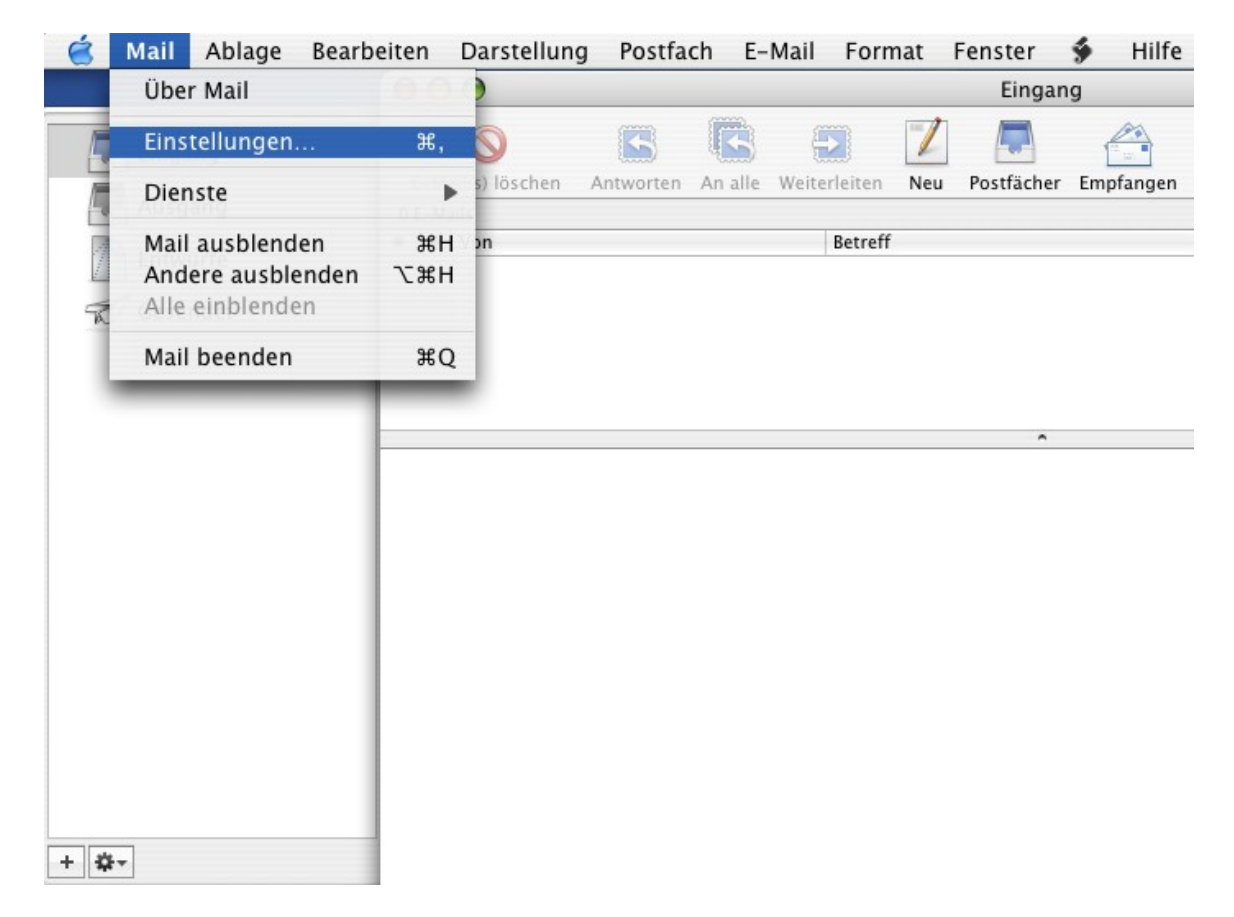

9. Füllen Sie die Felder gemäss untenstehendem Beispiel mit den Zugangsdaten Ihrer deep Mailbox aus.

| $\bigcirc \bigcirc \bigcirc$ |               |          | Accou                | nts               |                  |            | $\bigcirc$ |
|------------------------------|---------------|----------|----------------------|-------------------|------------------|------------|------------|
| L.<br>Allgemein              | @<br>Accounts | (Werbung | A<br>Schrift & Farbe | رون<br>Darstellun | y Verfassen      | Signaturen | Regeln     |
| Benutzer<br>hans.mus         | ter@dee       |          | Account-Informat     | tionen            | Spezielle Postfa | ächer Erwe | eitert     |
|                              |               |          | Se                   | rver-Typ:         | POP              |            |            |
|                              |               |          | Besc                 | hreibung:         | deep Mailbox     |            |            |
|                              |               |          | E-Mail-              | -Adresse:         | hans.muster@     | )deep.ch   |            |
|                              |               |          | Vollständig          | er Name:          | Hans Muster      |            |            |
|                              |               |          | Serve                | er-Name:          | pop.deep.ch      |            |            |
|                              |               |          | Benut                | zername:          | Ihr Benutzern    | ame        |            |
|                              |               |          | K                    | (ennwort:         | •••••            |            |            |
|                              |               |          | SMT                  | P-Server:         | Siehe Beschr     | eibung     | •          |
|                              |               |          |                      |                   | Server-Einst     | ellungen)  |            |
|                              |               |          |                      |                   |                  |            |            |
|                              |               |          |                      |                   |                  |            |            |
| + -                          |               |          |                      |                   |                  |            | ?          |

#### Beschreibung:

Beachten Sie den Postausgangsserver (SMTP). Wird die Verbindung zum Internet über einen Internet-Zugang (Dial-In) der deep AG hergestellt, muss «**mail.deep.ch**» als Postausgangsserver (SMTP) hinterlegt werden.

Wird der Internet-Zugang über ein ADSL der deep AG hergestellt, muss «adslmail.deep.ch» als Postausgangsserver (SMTP) hinterlegt werden.

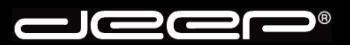

10. Speichern Sie die Eingaben indem Sie oben links auf den «**roten Punkt**» klicken. Anschliessend erscheint untenstehendes Fenster. Klicken sie auf «**Sichern**»

| Änderungen sichern                                                                    |
|---------------------------------------------------------------------------------------|
| Dieser Account (ales) wurde verändert. Möchten Sie die Regelie<br>Änderungen sichern? |
| Nicht sichern Abbrechen Sichern                                                       |
|                                                                                       |

11. Sie gelangen nun in Ihr Mailprogramm und können Nachrichten empfangen und versenden.

| 🧉 Mail Ablage | Bearbeiten Darstellung | Postfach E-Mail         | Format Fenste       | er 🐓 Hilfe     |
|---------------|------------------------|-------------------------|---------------------|----------------|
|               | 000                    |                         | Ei                  | ngang          |
| Eingang       | 0                      | 66                      |                     |                |
| Ausgang       | 0 E-Mail(s) loschen A  | intworten An alle Weite | erleiten Neu Postfa | cher Empfangen |
| Entwürfe      | • • Von                |                         | Betreff             |                |
| Gesendet      |                        |                         |                     |                |
|               |                        |                         |                     |                |
|               |                        |                         |                     |                |
|               |                        |                         |                     | ^              |
|               |                        |                         |                     |                |
|               |                        |                         |                     |                |
|               |                        |                         |                     |                |
|               |                        |                         |                     |                |
|               |                        |                         |                     |                |
|               |                        |                         |                     |                |
|               |                        |                         |                     |                |
|               |                        |                         |                     |                |
|               |                        |                         |                     |                |
| + *           |                        |                         |                     |                |
|               |                        |                         |                     |                |

12. Um Nachrichten zu empfangen, klicken Sie auf das Symbol «Empfangen».

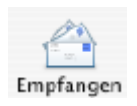

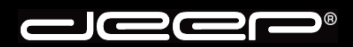

deep AG Comercialstrasse 19 CH-7000 Chur

Fon 0812 585 686 Fax 0812 585 687 Mail info@deep.ch

# deep-Mailauthentifikationsserver «Macintosh Mail»

Mit den folgenden Schritten kann unser deep-Mailauthentifikationsserver in Ihrem Mailprogramm eingerichtet werden. Bei Fragen oder Problemen steht Ihnen unser deep-Support gerne zur Verfügung.

#### 1. Beschreibung:

Vorteil eines Mailauthentifikationsservers ist, dass Sie unabhängig von Ihrem Internet-Provider mit dem Sie die Verbindung zum Internet herstellen, über den deep Mailserver Nachrichten versenden können.

Jeder Kunde, der eine deep Mailbox abonniert kann unseren deep-Mailauthentifikationsserver benutzen.

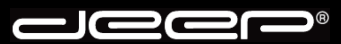

2. Starten Sie Ihr Mailprogramm «Mail».

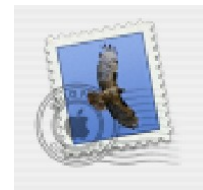

3. Klicken Sie im Menü «Mail» auf «Einstellungen».

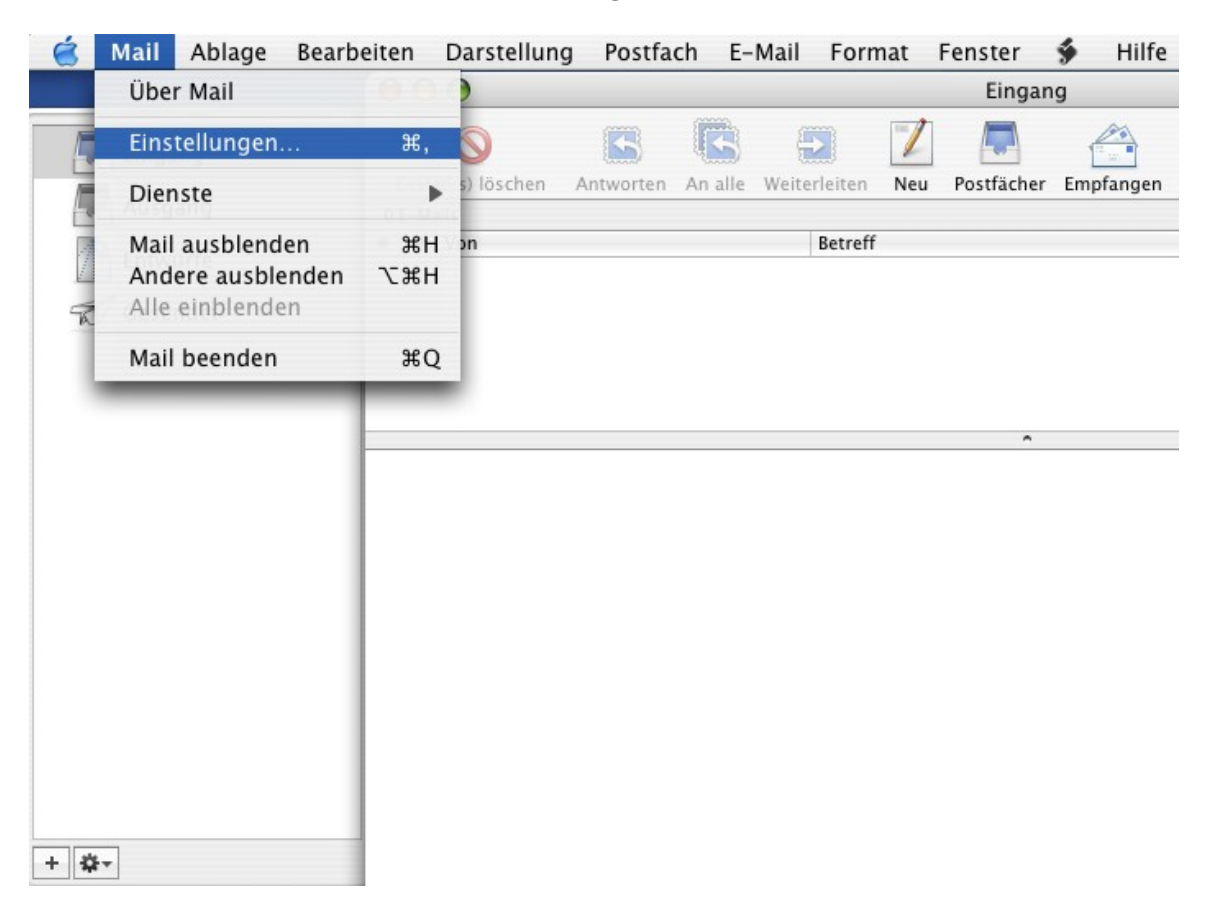

4. Klicken Sie im Fenster «Accounts» rechts unten auf «Server-Einstellungen...»

|                     |               |              | Accou                | ints       |                  |            | 0      |
|---------------------|---------------|--------------|----------------------|------------|------------------|------------|--------|
| [[]<br>Ilgemein     | @<br>Accounts | )<br>Werbung | A<br>Schrift & Farbe | Darstellur | ng Verfassen     | Signaturen | Regelm |
| Benutzer<br>hans.mu | uster@dee     |              | Account-Informa      | tionen     | Spezielle Postfi | ächer Erwe | itert  |
|                     |               |              | Se                   | erver-Typ: | POP              |            |        |
|                     |               |              | Besc                 | hreibung:  | deep Mailbox     |            |        |
|                     |               |              | E-Mail               | -Adresse:  | hans.muster@     | 0deep.ch   |        |
|                     |               |              | Vollständig          | ger Name:  | Hans Muster      |            |        |
|                     |               |              | Serv                 | ver-Name:  | pop.deep.ch      |            |        |
|                     |               |              | Benut                | tzername:  | Ihr Benutzern    | ame        |        |
|                     |               |              |                      | Kennwort:  | •••••            |            |        |
|                     |               |              | SMT                  | TP-Server: | Siehe Beschr     | eibung     | •      |
|                     |               |              |                      |            | Server-Einst     | ellungen)  |        |
|                     |               |              |                      |            |                  |            |        |
|                     |               |              |                      |            |                  |            |        |
| + -                 |               |              |                      |            |                  |            | (?     |

5. Ersetzen Sie den bestehenden «SMTP-Server» mit dem Namen «mailauth.deep.ch».

Bei «**Identifizierung**» wählen Sie «**Kennwort**». Bei «**Benutzername**» geben den Benutzernamen Ihrer deep Mailbox ein. Bei «**Kennwort**» geben Sie das Kennwort Ihrer deep Mailbox ein.

| SI                                        | MTP-Server-Optionen                                      |
|-------------------------------------------|----------------------------------------------------------|
| SMTP-Server: r                            | nailauth.deep.ch                                         |
| Wenden Sie sich an<br>folgende erweiterte | Ihren Systemadministrator, bevor Sie<br>Optionen ändern: |
| Server-Port:                              | 25                                                       |
| E                                         | SSL verwenden                                            |
| ldentifizierung:                          | Kennwort 😜                                               |
| Benutzername: I                           | hr Benutzername                                          |
| Kennwort:                                 | •••••                                                    |
| ?                                         | Abbrechen OK                                             |

6. Klicken Sie anschliessend auf die Schaltfläche «OK».

7. Sie gelangen nun in das Fenster «Accounts» zurück.

| $\bigcirc \bigcirc \bigcirc$ |                |         | Accou                | unts       |                  |                  | $\bigcirc$ |
|------------------------------|----------------|---------|----------------------|------------|------------------|------------------|------------|
| Allgemein                    | @<br>Accounts  | Werbung | A<br>Schrift & Farbe | Darstellun | y Verfassen      | J.<br>Signaturen | Regeln     |
| Benutzer<br>hans.mu          | ,<br>ister@dee |         | Account-Informa      | tionen     | Spezielle Postfa | ächer Erw        | eitert     |
|                              |                |         | S                    | erver-Typ: | POP              |                  |            |
|                              |                |         | Besc                 | hreibung:  | deep Mailbox     |                  |            |
|                              |                |         | E-Mail               | -Adresse:  | hans.muster@     | 0deep.ch         |            |
|                              |                |         | Vollständi           | ger Name:  | Hans Muster      |                  |            |
|                              |                |         | Serv                 | /er-Name:  | pop.deep.ch      |                  |            |
|                              |                |         | Benu                 | tzername:  | Ihr Benutzern    | ame              |            |
|                              |                |         |                      | Kennwort:  | •••••            |                  |            |
|                              |                |         | SM                   | TP-Server: | mailauth.dee     | p.ch             | •          |
|                              |                |         |                      |            | Server-Einst     | ellungen         |            |
|                              |                |         |                      |            |                  |                  |            |
| + -                          |                |         |                      |            |                  |                  |            |
|                              |                |         |                      |            |                  |                  | 0          |

8. Speichern Sie die Eingaben indem Sie oben links auf den «**roten Punkt**» klicken. Anschliessend erscheint untenstehendes Fenster. Klicken Sie auf die Schaltfläche «**Sichern**»

|   | Änderungen sichern                                                                   |       |  |  |
|---|--------------------------------------------------------------------------------------|-------|--|--|
|   | Dieser Account (ales) wurde verändert. Möchten Sie die Regels<br>Änderungen sichern? |       |  |  |
| ( | Nicht sichern Abbrechen Sic                                                          | :hern |  |  |

9. Starten Sie Ihr Mailprogramm erneut, bevor Sie Nachrichten empfangen und versenden.